# ピアノコンクール HP からのお申し込み方法

#### 1ピアノコンクールの HP

佐賀新聞文化センターのピアノコンクールお申し込

みページから参加されるコースの「お申し込み」をク

リックしてください。

| ● 佐賀新聞文化セ                                                                                                    | nico Center<br>ンターカノ                                                                                                    | ルチャー教室       | E2 5 APR 23<br>よくあるご開い<br>よくあるご開い | <ul> <li>③ ☆#パージ</li> <li>● お問い合わせ</li> </ul> |
|----------------------------------------------------------------------------------------------------|----------------------------------------------------------------------------------------------------|--------------|-----------------------------------|-----------------------------------------------|
|                                                                                                    |                                                                                                    |              |                                   |                                               |
| @ <u>A-A</u> > <u>19924</u> > 0                                                                                                    | NRO 2788                                                                                                    |              |                                   |                                               |
| *9m 九州新開社<br>ピアノコンクール<br>2010年1月1日<br>2010年1日<br>2010年11<br>2010年11<br>2010年11<br>2010<br>2010 | <ul> <li>加者募集 第</li> <li>第</li> <li>第</li> <li>第</li> <li>第</li> <li>第</li> <li>第</li> <li>第</li> <li>第</li> <li>第</li> <li>第</li> <li>第</li> <li>第</li> <li>第</li> <li>第</li> <li>第</li> <li>第</li> <li>第</li> </ul> | 9 回九州新聞社ピアノコ | ンクール(一次予選)佐                       | 窄・長崎                                          |
| 概要                                                                                                    |                                                                                                    |              |                                   |                                               |
| INEL - HAN                                                                                                    | 394                                                                                                    |              |                                   |                                               |
| 会场                                                                                                    | 8.9                                                                                                    | ¢.           |                                   |                                               |
| 受法问数                                                                                                    | 18                                                                                                    |              |                                   |                                               |
| MARKIN.                                                                                                    |                                                                                                    |              |                                   |                                               |
| 速中要波                                                                                                    | 不可                                                                                                    | r            |                                   |                                               |
| 馬学受付                                                                                                    | ×3                                                                                                    | r.           |                                   |                                               |
| 46 M                                                                                                    |                                                                                                    |              |                                   |                                               |
| お申し込み                                                                                                    |                                                                                                    |              |                                   |                                               |
| 料金区分                                                                                                    | 受保持                                                                                                    |              |                                   |                                               |
| (1939)22%                                                                                                    | 8,50019 (8                                                                                                    | 52.)         | <ul> <li>お申込</li> </ul>           | ð                                             |
| (1882)352MA                                                                                                    | 8,500H (6                                                                                                    | 94A)         | ●お申込                              | а                                             |
| (昭勝)小し・2                                                                                                    | 9,000F9 (8                                                                                                    | 82)          | ● お申込                             | ð)                                            |
|                                                                                                    |                                                                                                    |              |                                   |                                               |

#### 2新規利用登録へ

新規ご利用のお客様は「新規利用登録」をクリックしてください。

マイページログイン ご利用いただき、ありがとうございます。 各講座のお申し込みには、会員登録が必要となります。 恐れ入りますが、利用登録済のお客様はログインを、新規ご利用のお客様は会員登録をお願いいたします。

🕝 新規利用登録

#### 3必要事項を記入

新規利用登録は、個人情報の取り扱いについて「同意する」 にチェックした後、氏名、住所、メールアドレスなど必要事項 を記入し「入力内容の確認」ボタンを押してください。

氏名はピアノコンクール参加者の名前をお願いします。記入 されたメールアドレスに仮登録や本登録のメール、ログイン時 に利用する「ログイン ID」が届きます。

項目の最後にあるパスワードはお客様自身で決めていただき ます。登録後のログイン時に利用します。

| 新規利用登録               |                              |
|----------------------|------------------------------|
| diversity factories  | ter stated at the            |
| AUM600304.6113       | (注意)書いた「おおり間の時候」へ起んでくる       |
| THE REPORT OF STREET | T DENTAL ST LET WALLS STREET |

| MARGING DAY                         | NE DIVE SEE                                                                                                    |
|-------------------------------------|----------------------------------------------------------------------------------------------------|
| E 1464.5                            | <u>Marino Alco</u> E BUTT<br>e compaña alexandre fresta - e constala o COMA                                                        |
| R. # (697) +4                       | a                                                                                                    |
| 4                                   | A.                                                                                                    |
| 16 & (3用カナ)                         | scaw                                                                                                    |
| 11                                  | 8                                                                                                    |
| 6.864                               |                                                                                                    |
| 0.80.8                              |                                                                                                    |
| ±498                                |                                                                                                    |
| 06-2029-5-202                       |                                                                                                    |
| -                                   | AVECT STATES AND                                                                                                    |
|                                     | e: 1400026                                                                                                    |
| G. Rinker                           |                                                                                                    |
| 6 017675                            |                                                                                                    |
| most + sea                          |                                                                                                    |
| -                                   |                                                                                                    |
| 2004 H (1921)                       |                                                                                                    |
|                                     |                                                                                                    |
| FAX                                 |                                                                                                    |
|                                     |                                                                                                    |
| S-57167                             | 3 <b>4</b>                                                                                                    |
| arfadan a cost<br>Dibitisto da cost | PERSONAL PARS.<br>PERSONAL PERSONAL PERSONAL AND A DESCRIPTION OF A SERVICE AND A DESCRIPTION OF A DESCRIPTION OF A DESCRIPTION OF |
| A STRUCK                            | MICH) LAN                                                                                                    |
| INTERCONVELSION                     | NUT GEA                                                                                                    |
| 7047 E #240                         |                                                                                                    |
| 174651313 - M                       | enfalter of surv.<br>Later Two                                                                                                    |
| ALCO-F (RMR                         | R) casa                                                                                                    |
| CHRISTING NORTH A                   | DUT GEN                                                                                                    |
|                                     | a little laine                                                                                                    |

入力内容の確認ページをみて問題なければ「この内容で送信する」ボタンを押してく ださい。仮登録完了メールが先ほど登録されたメールアドレス宛に届きます。

会員登録 仮登録の完了
 仮登録が完了しました。
 ※ご利用登録はまだ完了しておりませんので、ご注意ください。
 入力していただいたお客様情報は、現時点では仮登録の状態です。
 お送りしたメールアドレス本文にあるURLにログインすると、本登録完了となります。
 ログインしない場合は、入力項目が無効になります。

#### 5メールを確認

仮登録完了メールの文中にある「ログイン用 URL」をクリックしてください。

※迷惑メールフォルダに仮登録完了メールが届く場合がございます。ご了承ください。

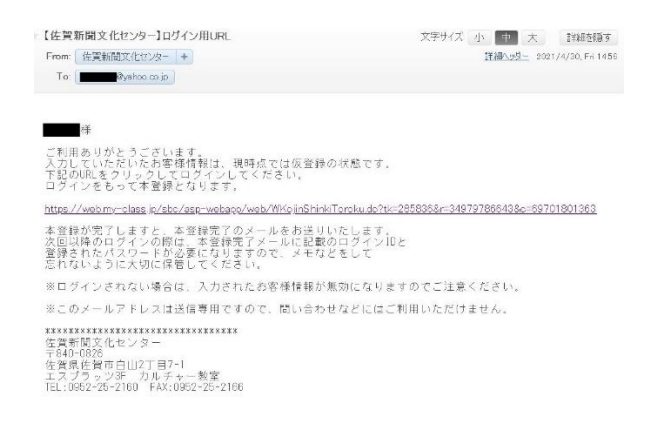

#### 6本登録の完了

登録されたメールアドレス宛に「ログイン ID のお知らせ」メールが届きます。

ログイン時に利用する「ログイン ID 番号」が記載されています。これで登録完了です。

| 【佐賀新聞文化センター】ログインIDのお知らせ                                                            | 文字サイズ小中大 詳細を隠す                             |
|------------------------------------------------------------------------------------|--------------------------------------------|
| From: 佐賀新聞文化センター +                                                                 | 詳細へッダー 2021/4/30, Fri 15:10                |
| To: Pyshoo.co.jp                                                                   |                                            |
| 樣                                                                                  |                                            |
| ご利用ありがとうございます。<br>お客様情報の本登録が完了しました。                                                |                                            |
| ■ログインID:1508                                                                       |                                            |
| お申し込みには、ログインIDとご登録いただいたパスワ<br>お申し込みはこちら⇒ <u>https://web.my-class.jp/sbc/asp-we</u> | ードが必要となります。<br><u>bapp/web/WTopPage do</u> |
| ※このメールアドレスは送信専用ですので、問い合わせ                                                          | などにはご利用いただけません。                            |
| ************************************                                               |                                            |

7ログイン

ホームページのカルチャー教室のトップに戻り、右上にある「会員ページ」をクリック します。本登録メールに記載されている「ログイン ID」と新規利用登録時に登録した 「パスワード」を入力しログインします。

| 修<br>株式会社 Sagashimbun Bun<br>佐賀新聞文化セ | <sup>ikaCenter</sup> カルチ | ヤー教室       | ┏ 新規和 | 同用登録<br>くあるご質問 | <ul> <li>② 会員ページ</li> <li>■ お問い合わせ</li> </ul> |
|--------------------------------------|--------------------------|------------|-------|----------------|-----------------------------------------------|
| ムーホ                                  | 講座一覧                     | 受講規約       | アクセス  | 特定商            | 取引法に基づく表示                                     |
| 脅 <u>ホーム</u> > 会員ページ (ログ・            | (>)                      |            |       |                |                                               |
| ロクイン 会員の                             | D方はこちらから                 |            |       |                |                                               |
|                                      |                          |            |       |                |                                               |
|                                      | バスワ                      | - ۴        |       |                |                                               |
|                                      | パスち                      | フードを入力     |       |                |                                               |
|                                      |                          | ログイン       |       |                |                                               |
|                                      | <b>〇</b> ログ              | インIDをお忘れの方 |       |                |                                               |
|                                      | パス                       | ワードをお忘れの方  |       |                |                                               |

### 8 ピアノコンクールの HP でコース選択

ログインした状態で再度、佐賀新聞文化センターのピ アノコンクールお申し込みページに入り参加されるコー スの「お申し込み」をクリックしてください。

| ● 性質新聞文化センター                                       | カルチャ        | -教室      | a < <b>8</b> 2000 | <ul> <li>() キロバーン</li> <li>() キロバーン</li> <li>() キロバーン</li> <li>() キロバーン</li> <li>() キロバーン</li> </ul> |
|----------------------------------------------------|-------------|----------|-------------------|----------------------------------------------------------------------------------------------------|
|                                                    |             |          |                   | 转运用取用法汇基当《表示                                                                                         |
| <i>Ф.<u>66.</u> &gt; <u>10129.</u> &gt; Виссен</i> |             |          |                   |                                                                                                    |
| ・ ・ ・ ・ ・ ・ ・ ・ ・ ・ ・ ・ ・ ・ ・ ・ ・                  | 第9回九州新      | 開社ピアノコンク | 7ール(一次予選)         | 佐賀・長崎                                                                                                |
| 2 Concession                                       |             |          |                   |                                                                                                    |
| 10.00                                              |             |          |                   |                                                                                                    |
| INEL - IMM                                         | 88C ~       |          |                   |                                                                                                    |
| 合 場                                                | <b>把</b> :K |          |                   |                                                                                                    |
| 受法司教                                               | 164         |          |                   |                                                                                                    |
| 我带状况                                               |             |          |                   |                                                                                                    |
| 这中爱谋                                               | 不可          |          |                   |                                                                                                    |
| 用学变付                                               | 2.3         |          |                   |                                                                                                    |
| 64                                                 |             |          |                   |                                                                                                    |
| お申し込み                                              |             |          |                   |                                                                                                    |
| 料盘运分 叉                                             | 1230        |          |                   |                                                                                                    |
| (1938)22% 8,                                       | 5007) (851) | I        | <b>0</b> 8        | 制造动                                                                                                  |
| (482)55MA 8,                                       | 500H (65A)  |          | <b>0</b> to       | 制认为                                                                                                  |
| (ITH):>1 · 2 9,                                    | 000P) (853) |          | 8 <b>Q</b>        | 利込み                                                                                                  |

#### 9お申込み内容のご確認画面へ

選択したコースの内容を確認後、申し込むボタンを押してください。

| お申込み内容のご確認                                             |                              |
|--------------------------------------------------------|------------------------------|
| お客様に受請いただける諸座の概要は以下の通りです。<br>受請を希望される方は、「申し込む」を押して下さい。 |                              |
| 請 厘 名                                                  | 第9回1点州新聞社ビアノコンクール(一次予選)佐賀・長崎 |
| 諸師名                                                    |                              |
| コース                                                    | (語語)小1・2                     |
| 587年1599<br>1997年1月                                    | 2021年4月開                     |
| 曜日・時間                                                  | 指定                           |
| 受講開始日                                                  | 2021年08月15日                  |
| 受講回数                                                   | 10                           |
| 受講科(税込)                                                | 9,000円                       |
|                                                        | 中し込む                         |

# 10お支払い待ち一覧

「支払」にチェックを入れた後、「次へ」ボタンを押してください。

| $\overline{\langle}$ | イページ     | >                  |                                  |        |                |            |          |       |    |
|----------------------|----------|--------------------|----------------------------------|--------|----------------|------------|----------|-------|----|
| а-t                  | ゲー情報     | >                  | キャンセル待ち一覧                        | >      | お支払            | 待ち一覧       | 受        | 講履歴一覧 | þ. |
| 続けて<br>※備考           | その他の講座予約 | を行う場合は」<br>お申し込みはま | 上部の講座一覧より申込を行っ<br>まだ完了していません。「支持 | って下さい。 | ሃ <b>ク</b> を入れ | にて「次へ」ボタンを | を押下してくださ | 561°  |    |
| 支払                   | 開催期      | 講座名                |                                  |        |                | 金額 (税込)    |          | 備考    |    |
|                      | 2021年4月期 | 第9回九州新             | 新聞社ビアノコンクール(一次                   | (予選)佐賀 | ・長崎            | 9,000円     | 削除       |       |    |
| _                    |          |                    |                                  |        |                | ,          |          |       |    |
|                      |          |                    |                                  | 次      |                |            |          |       |    |
| _                    |          |                    |                                  |        |                |            |          |       |    |

#### 11お支払い方法の選択

クレジットカード情報を記入後、「お支払い確認画面へ」をクリックしてください。

| Mypage マイベージ                                                                              |            |                       |                    |
|-------------------------------------------------------------------------------------------|------------|-----------------------|--------------------|
| ユーザー情報 シーキャンセル待ち一覧 シー                                                                     | お支払待ち      | -25                   | 受講職歴一覧             |
| 講座名                                                                                       |            | コース                   | 金額 (税込)            |
| 第9回九州新聞社ピアノコンクール(一次予選)佐賀・長崎 (4~6月                                                         | )          | (課題)小1・2              | 9,000円             |
|                                                                                           |            | 습리                    | 9,000円             |
| お支払い方法の選択                                                                                 |            |                       |                    |
|                                                                                           |            |                       |                    |
| <ul> <li>クレジットカードで決済する</li> </ul>                                                         |            |                       |                    |
| リード番号 (半角英数)                                                                              |            |                       |                    |
| 例) 1234567890123456(14~16桁・ハイフンなし)                                                        |            |                       |                    |
| 有効期限(半角英数)                                                                                |            |                       |                    |
| 月/年<br>例) 01月/15年                                                                         |            |                       |                    |
| セキュリティコード (3または4桁番号)                                                                      |            |                       |                    |
| 例) 123<br>※セキュリティコードとは、お客さまのお手元にクレジットカードがあることを確認する<br>※カード会社様によっては、表面に4桁で記載されている場合がございます。 | るために使用されるも | <b>勝号です。カード裏面に記載さ</b> | された3桁の数字を入力してください。 |
| ○ コンビニ・銀行振込で支払う                                                                           |            |                       |                    |
| <b>戻</b> る <b>ま</b>                                                                       | ら支払い確認     | 画面へ                   |                    |

#### 12お支払い終了

入力内容に問題がなければ、「送信」を押してください。お支払い完了となります。

# 入力内容のご確認

| 以下の内容でよろしければ「送信」を押して下さい。<br>※「送信」は一度だけ押して下さい。二度以上押されますと重複して申込みされる場合があります。 |    |               |  |  |
|---------------------------------------------------------------------------|----|---------------|--|--|
| カード番号(半角英数)                                                               |    | ****          |  |  |
| お支払い金額                                                                    |    | <b>9988</b> 円 |  |  |
|                                                                           |    |               |  |  |
|                                                                           | 戻る | 送信            |  |  |

## 13入金確認後、事務局からメール

入金確認後に事務局からメールにて、追 加で必要な項目を入力するフォームの URL をお送りいたします。

必要事項をご記入し「送信」ください。

| 第9回 九州新聞社ピアノコンクール一次<br>予選 |
|---------------------------|
| *必須                       |
| 会場。                       |
| ○ 佐賀会場(エスプラッツホール)         |
| ○ 福岡会場(福岡女学院 ギール記念講堂)     |
| お名前・                      |
| 回答を入力                     |
| ふりがな・                     |
| 回答を入力                     |